## **Extension Youtube mp4 Downloader avec Firefox : Installation**

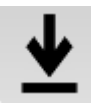

https://addons.mozilla.org/fr/firefox/addon/youtube-mp4-downloader/?src=api

- 1. Cliquez sur le bouton ≡ puis sur **Modules complémentaires**. La fenêtre du gestionnaire de modules complémentaires s'ouvre.
- 2. Sélectionnez Extensions.
- 3. Dans la barre de recherche interne des extensions (1) écrire le nom de l'extension recherchée puis cliquez pour **lancer la recherche** (2).

| <u>Fichier</u> Édition <u>Affichage</u> <u>H</u> istorique <u>M</u> arque-pages <u>O</u> utils <u>?</u> |                                                                                 | - 0 ×                                                                                                    |
|----------------------------------------------------------------------------------------------------|---------------------------------------------------------------------------------|----------------------------------------------------------------------------------------------------|
| 🚴 Recherche Web - Exalead 🛛 🗙 📝 Accueil - Pôle Multimédia de 🛚 🗙 🛔 Ges                                  | onnaire de modules comp 🗙 😽 Résultats de la recherche pour 🗙 🕂                  |                                                                                                    |
| ← → C <sup>2</sup> 合 🖄 🙆 Mozilla Foundation (US)                                                        | tps://addons.mozilla.org/fr/firefox/search/?platform=windows&q=                 | $\cdots$ $\bigtriangledown$ $\approx$ $\Rightarrow$ $\blacksquare$ $\Rightarrow$ $\blacksquare$ $\textcircled{\ }$ $\blacksquare$ $\textcircled{\ }$ $\Rightarrow$ $\blacksquare$ |
|                                                                                                    |                                                                                 | Pôle développeur 🖉 🛛 S'inscrire ou se connecter                                                                                                    |
| <b>Firefox</b> Add-ons <sub>Explorer</sub>                                                              | xtensions Thèmes Plus ∨                                                         |                                                                                                    |
| 4 015 résultats pour « mp4 »                                                                            |                                                                                 |                                                                                                    |
| Filtrer les résultats                                                                                   | Résultats de la recherche                                                       |                                                                                                    |
| Trier par<br>Perlinence                                                                                 | YouTube MP4 Downloader<br>Download YouTube videos in MP4 format.<br>★★★★★ ytmp4 | ≛ 51 266 utilisateurs                                                                                                    |
| Type de module                                                                                          |                                                                                 |                                                                                                    |

4. Sur la page des résultats de la recherche, cliquez sur le bouton **Installer** de l'extension sélectionnée

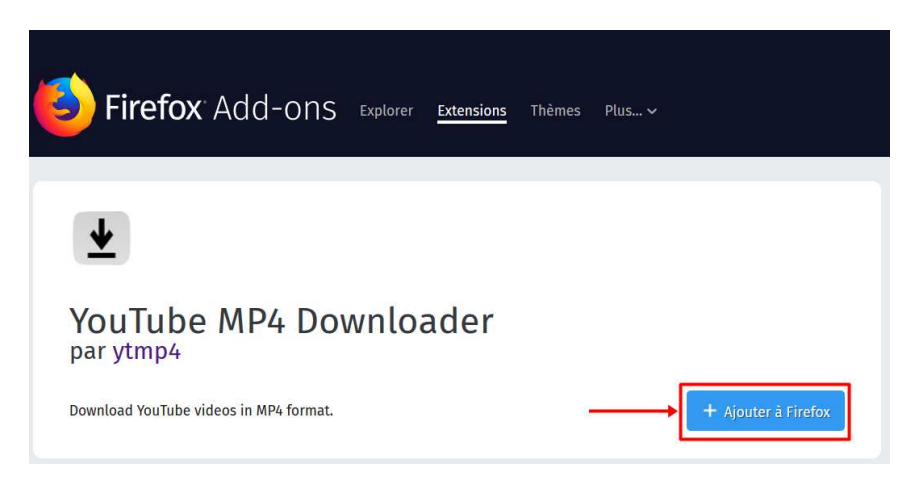

5. Cliquez sur Ajouter, puis sur OK.

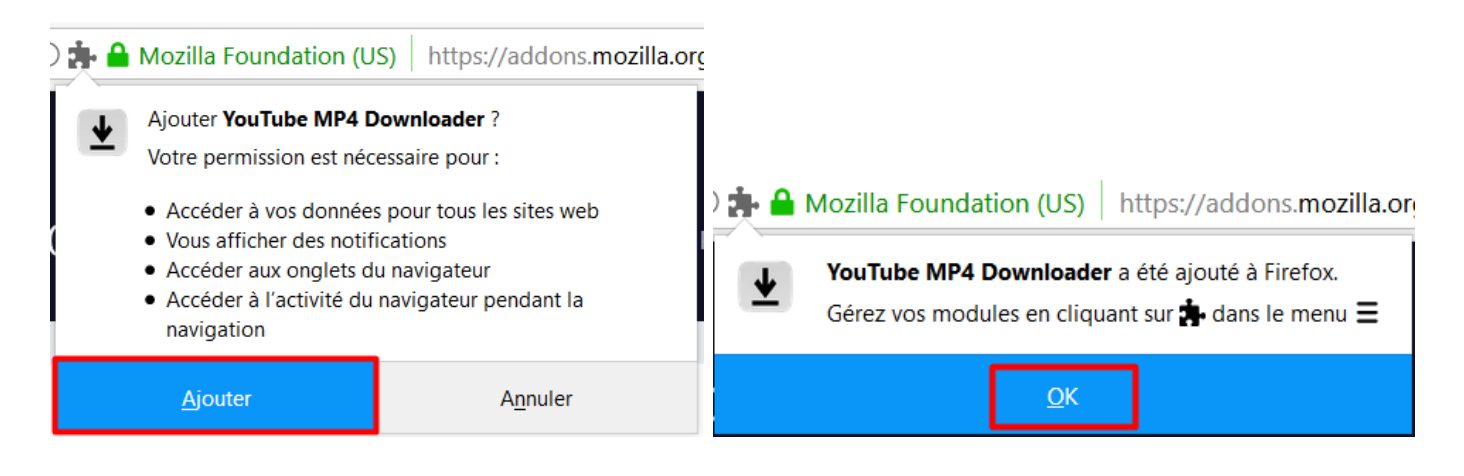

### 6. Poursuivre l'installation : Autoriser $\rightarrow$ Ajouter $\rightarrow$ OK

|            | www.addonsrv.net/pages                                                                                     | s/ytmp4-install.php                              |  |  |  |
|------------|----------------------------------------------------------------------------------------------------|--------------------------------------------------|--|--|--|
| 1          | www.addonsrv.net<br>Firefox a empêché ce sit<br>votre ordinateur.                                          | r<br>e d'installer un logiciel sur               |  |  |  |
|            | A <u>u</u> toriser                                                                                         | <u>N</u> e pas autoriser                         |  |  |  |
| <b>.</b>   | www.addonsrv.net/page                                                                                      | s/ytmp4-install.php                              |  |  |  |
| à          | <ul> <li>Ajouter YTMP4 Support</li> <li>Votre permission est néc</li> <li>Accéder à vos données</li> </ul> | essaire pour :<br>pour tous les sites web        |  |  |  |
|            | <u>A</u> jouter                                                                                            | A <u>n</u> nuler                                 |  |  |  |
| 🏚 ww       | vw.addonsrv.net/page                                                                                       | s/ytmp4-install.php                              |  |  |  |
| <b>;</b>   | YTMP4 Support a été a<br>Gérez vos modules en c                                                            | jouté à Firefox.<br>liquant sur 🏞 dans le menu 🗮 |  |  |  |
| <u>O</u> K |                                                                                                    |                                                  |  |  |  |

7. L'extension est alors installée.

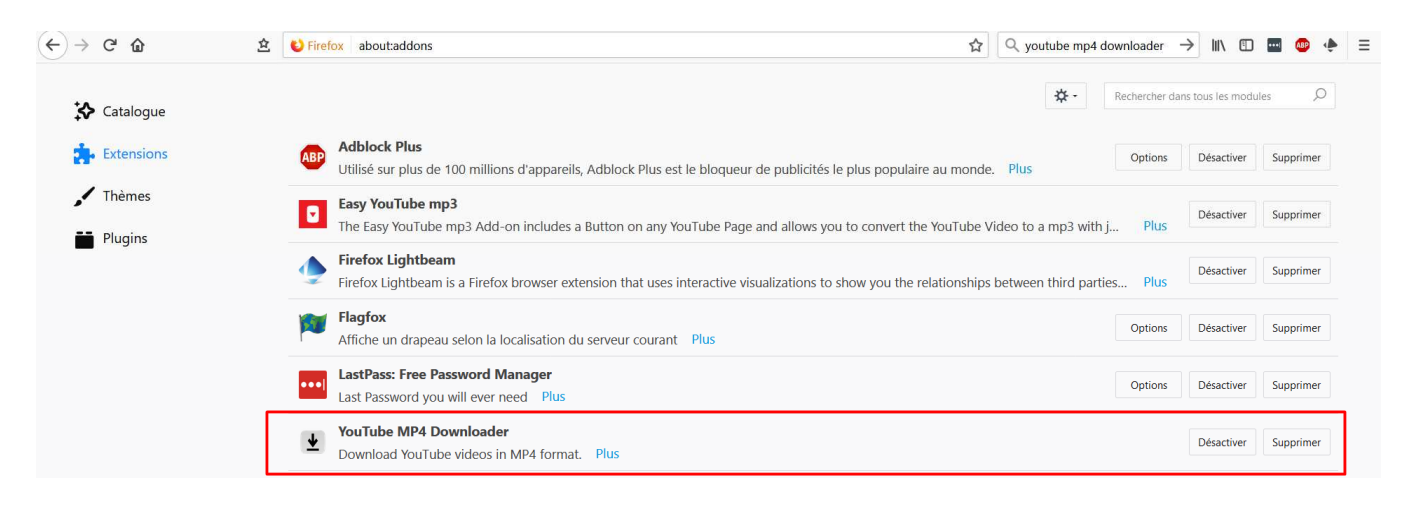

# Youtube MP4 Downloader : Exécution

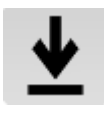

Permet de convertir les vidéos Youtube en format mp4. Un bouton de téléchargement s'ajoute sous les vidéos Youtube que vous visionnez **DOWNLOAD**, un simple clic permet de lancer le processus d'enregistrement de la vidéo en format mp4

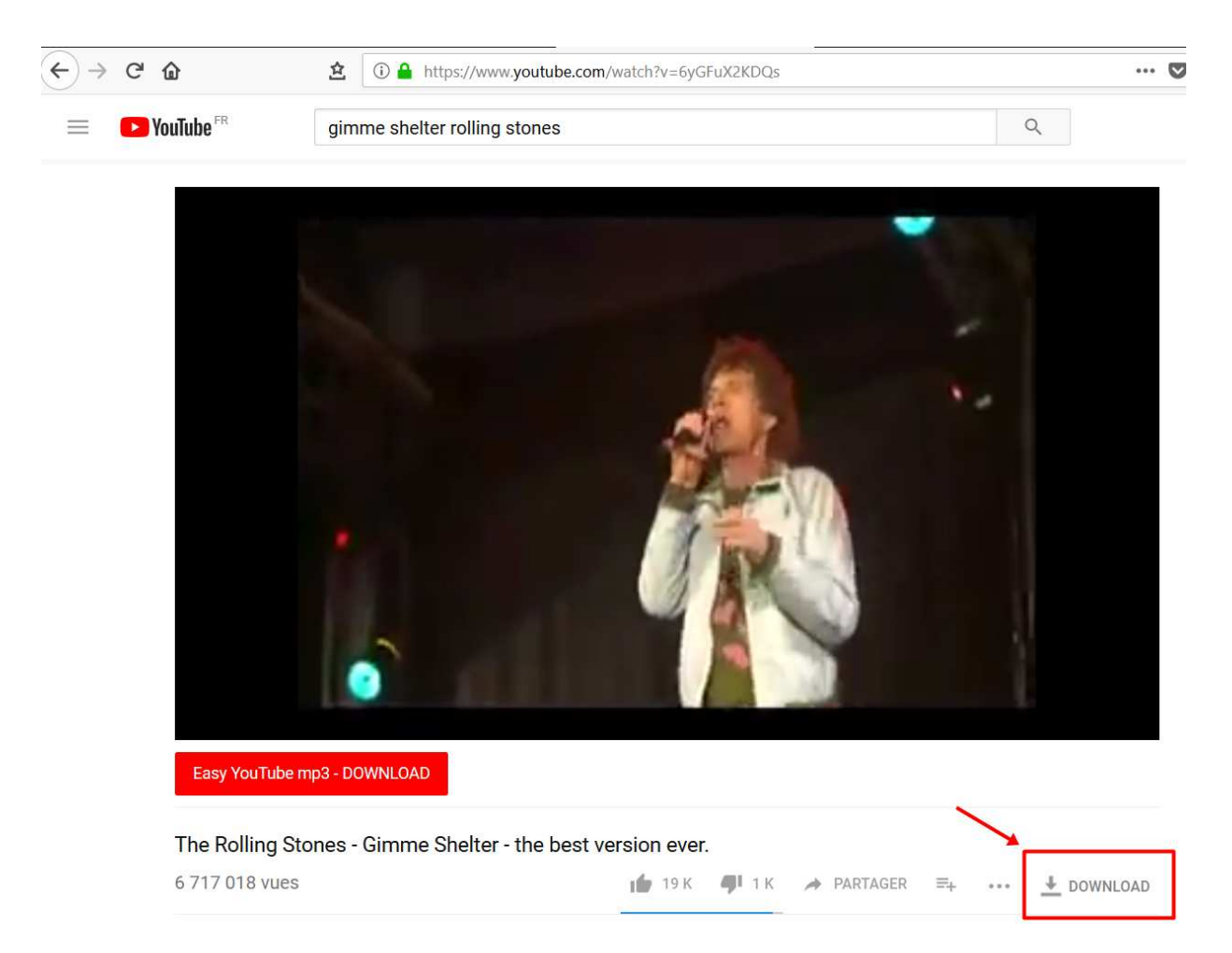

### Cliquez sur le bouton DOWNLOAD

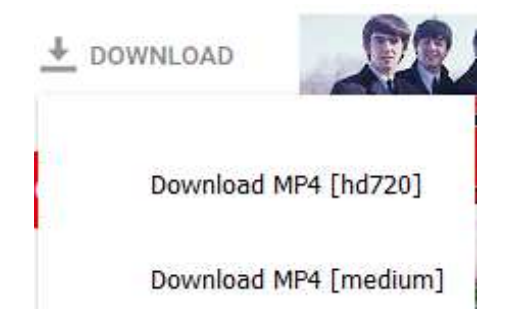

Cliquez sur la vignette qui s'affiche et sélectionnez le format désiré.

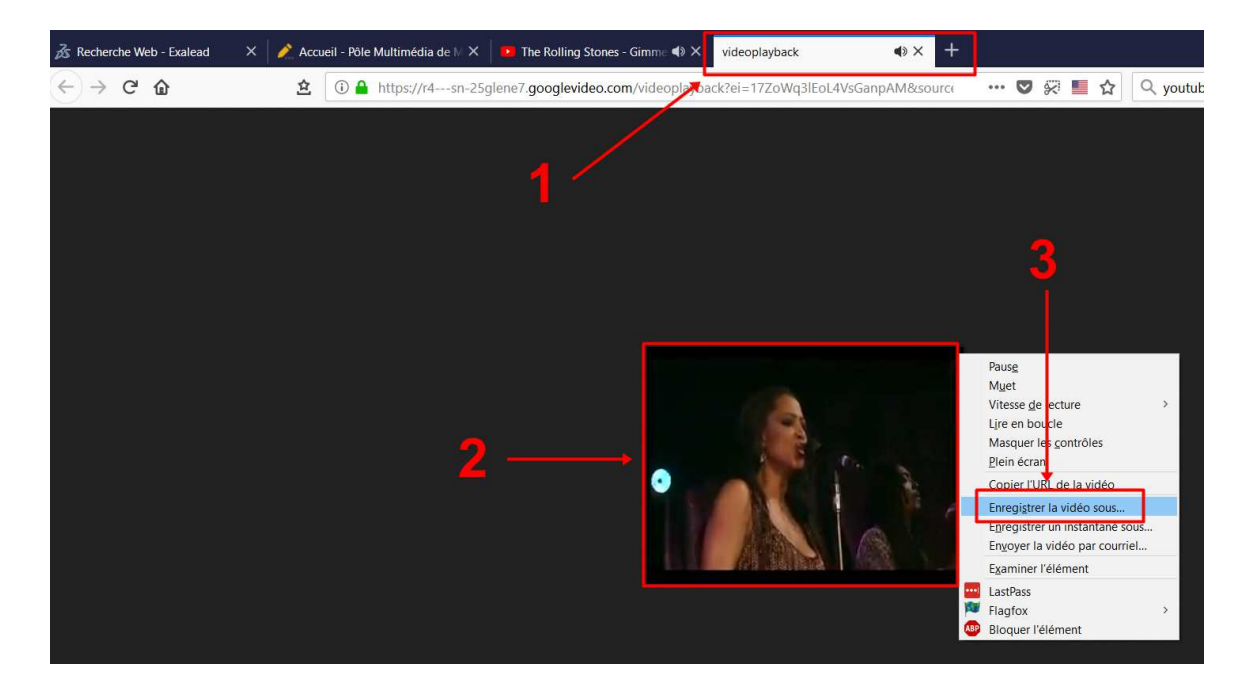

Une nouvelle fenêtre ou nouvel onglet (1) s'ouvre :

Placez le curseur de votre souris sur la vidéo affichée (2) puis faire un clic droit. Sur le menu qui s'ouvre, sélectionnez « **Enregistrer la vidéo sous ...** » (3)

| 🧕 Saisissez le nom du                                                                                                    | fichier pour l'enregistremer | it                                  |                        |                        | >       | × |
|----------------------------------------------------------------------------------------------------|------------------------------|-------------------------------------|------------------------|------------------------|---------|---|
| ← → • ↑ 📲                                                                                                    | > Ce PC > Vidéos >           |                                     | ~ Ŭ                    | Rechercher dans : Vidé | eos 🔎   |   |
| Organiser 👻 Nou                                                                                                    | iveau dossier                |                                     |                        |                        | - ?     |   |
| <ul> <li>Ce PC</li> <li>Bureau</li> <li>Couments</li> <li>Couments</li> <li>Couments</li> <li>Musique</li> <li>Objets 3D</li> <li>Téléchargement</li> <li>Vidéos</li> <li>Co S (C:)</li> <li>OATA (D:)</li> </ul> | Captures                     | Ristar<br>Jan 200<br>Movavi Library | Movavi Video<br>Editor |                        |         |   |
| Nom du fichier:                                                                                                    | videoplayback                | t i                                 |                        |                        | 8       | ~ |
| Type :                                                                                                    | MP4 Video                    |                                     |                        |                        |         | ~ |
| <ul> <li>Masquer les dossier</li> </ul>                                                                                                    | 75                           |                                     | 2 →                    | Enregistrer            | Annuler |   |

### Nommez le fichier (1).

Sélectionnez l'emplacement puis faire un clic sur « Enregistrer » (2)

Captures d'écrans réalisées avec Screenshot de Firefox, retouches avec Paint et ou Photoscape